## คู่มือการใช้งาน ระบบบริการข้อมูลบ่อน้ำบาดาล

ระบบบริการข้อมูลบ่อน้ำบาดาล ของกรมทรัพยากรน้ำบาดาล ประกอบด้วยส่วนสำคัญ 3 ส่วน ดังต่อไปนี้ 1 <u>แดชบอร์ดข้อมูลน้ำบาดาล</u>

- 2 <u>สืบค้นข้อมูลบ่อน้ำบาดาล</u>
- 3 **Download** ข้อมูลบ่อน้ำบาดาล

## แดชบอร์ดข้อมูลน้ำบาดาล

จะประกอบด้วยข้อมูล 4 กลุ่ม ประกอบด้วย

- า ข้อมูลจำนวน และปริมาณน้ำบาดาลของบ่อน้ำบาดาลภาครัฐ
- 2 ข้อมูลจำนวน และปริมาณน้ำบาดาลของบ่อน้ำบาดาลภาคเอกชนตามใบอนุญาต
- 3 ข้อมูลโครงการต่างๆของกรมทรัพยากรน้ำบาดาล
- 4 ข้อมูลสรุป

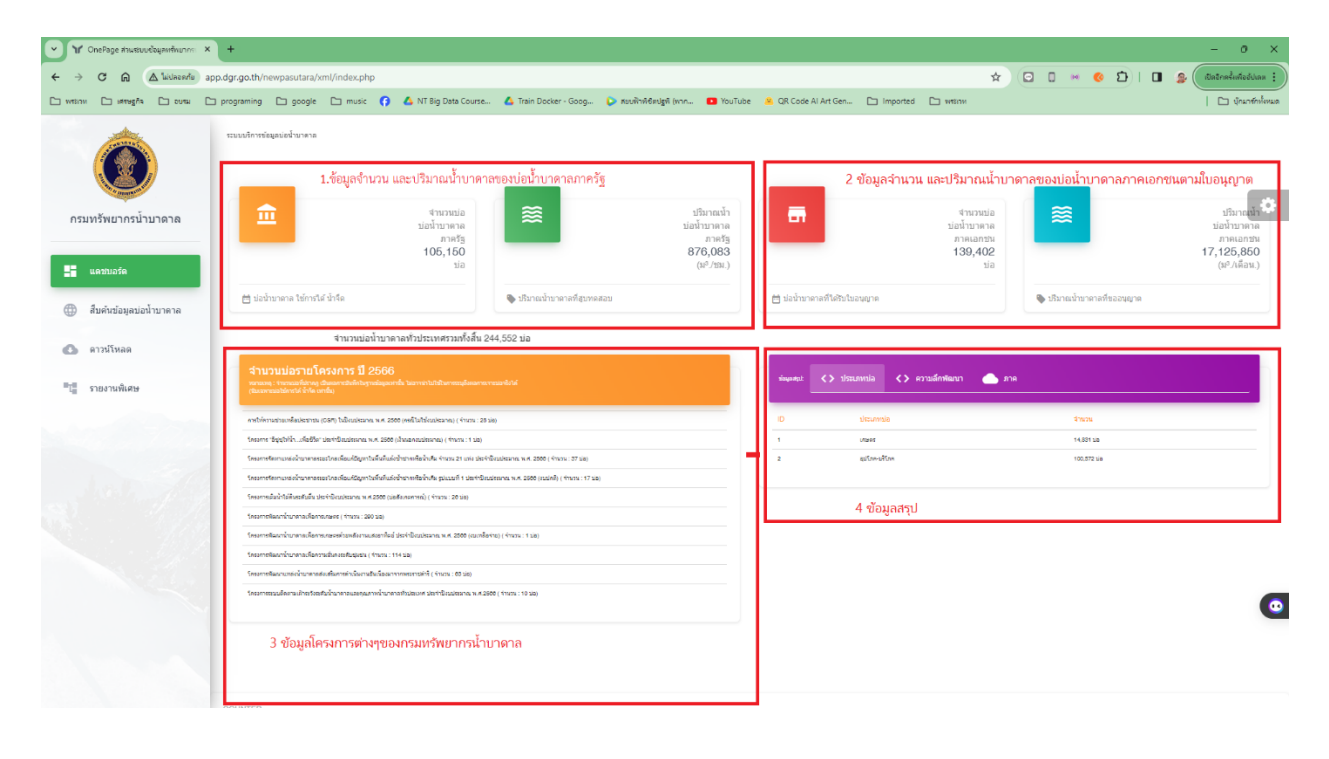

#### ข้อมูลสรุป

จะเป็นข้อมูลที่สรุปใน 3 ลักษณะ คือ

1 สรุปจำนวณบ่อรายประเภท

| บ้อมูลสรุป: | < > ประเภทบ่อ | <ul> <li>ความลึกพัฒนา</li> <li>ภาค</li> </ul> |
|-------------|---------------|-----------------------------------------------|
| ID          | ประเภทบั      | ອ ຈຳນວນ                                       |
| 1           | เกษตร         | 14,831 <u>u</u> ia                            |
| 2           | อุปโภค-บรี    | ine 100,572 บ่อ                               |

#### 2. สรุปจำนวนบ่อตามความลึกพัฒนา

| ข้อมูลสรุป: | 🔇 > ประเภทบ่อ 🔇 > ความลึกพัฒนา | ภาค               |
|-------------|--------------------------------|-------------------|
| ID          | ความลึก                        | สำนวนบ่อ          |
| 1           | บ่อลึกน้อยกว่า 30 :            | 133,100 tia       |
| 2           | 30-50 ม. :                     | 01,077 Ja         |
| 3           | 51-100 ม. :                    | 51,022 Ja         |
| 4           | 101-200 ม. :                   | 10,173 <u>u</u> a |
| 5           | 201-300 ม. :                   | 1,031 tia         |
| •           | บ่อลึกกว่า 300 ม. :            | 518 via           |
|             |                                |                   |

### 3. สรุปจำนวนบ่อตามรายภาค

| ข้อมูลสรุป: | < > ประเภทบ่อ < > ความลึกพั | ฌบา 🦲 ภาค         |                 |
|-------------|-----------------------------|-------------------|-----------------|
| ID          | ภาค                         | สำนวนบ่อ          | ปริมาณน้ำ       |
| 1           | ภาคตะวันตก                  | 0,357 ija         | 03,554.35 m/hr  |
| 2           | ภาคตะวันออก                 | 7,035 iia         | 60,270.63 m/hr  |
| 3           | ภาคตะวันออกเฉียงเหนือ       | 42,004 <u>uia</u> | 207,353.75 m/hr |
| 4           | ภาคกลาง                     | 20,043 iia        | 312,300.05 m/hr |
| 5           | ภาคเหนือ                    | 14,118 iia        | 101,257.70 m/hr |
| 0           | ภาคใต้                      | 14,481 บ่อ        | 102,748.28 m/hr |

# สืบค้นข้อมูลบ่อน้ำบาดาล

ท่านสามารถเลือกบ่อได้ตาม จังหวัด อำเภอ ตำบล โดยเมื่อเลือกจังหวัด ระบบจะทำการคัดข้อมูลอำเภอที่อยู่ ในจังหวัดนั้นออกมา เพื่อไม่ให้สับสน และเมื่อเลือกอำเภอ ระบบจะทำการคัดข้อมูลตำบล ที่อยู่ในอำเภอน้ำ

Dennal

\$

0

เมื่อกดปุ่มตกลง จะปรากฏข้อมูล โดยข้อมูลที่ให้บริการ จะเป็นข้อมูลบ่อที่ยังใช้การได้ และสภาพน้ำจืดเท่านั้น โดยสีที่ปรากฏที่ปริมาณน้ำ เป็นสีตามตารางความสำพันธ์ระหว่างปริมาณและคุณภาพน้ำ

| 👻 🗑 ช้อมูลปอบาสาล รายจัดหรัด/อำเภอ// | × B app.dgr.go.                                             | th/newpasutara/xm ×   -                                                                         | +                                                      |                                  |                  |                           |                        |                  |                         | - o ×                  |
|--------------------------------------|-------------------------------------------------------------|-------------------------------------------------------------------------------------------------|--------------------------------------------------------|----------------------------------|------------------|---------------------------|------------------------|------------------|-------------------------|------------------------|
| ← → O @ △ luiusearlu                 | app.dgr.go.th/news                                          | pasutara/xml/tshow.php?c                                                                        | ddlGeo=28&ddlProvince=355&ddlAmphur=2829               |                                  |                  |                           |                        | * 🖸 🛛            | * 🐠 🖸 I                 | 🖬 👙 (ilatosłuizdulas : |
| 🗅 wetrom 🗅 innengta 🗋 oursi          | C programing C                                              | 🛭 google 🗅 music 🕻                                                                              | 🕽 🝐 NT Big Data Course 🝐 Train Docker - Goog           | 🜔 สมบริกษ์เซียปฐารี (พาก 🛄 YouTu | be 🥐 QR Code Al  | I Art Gen 🗀 Impor         | ted 🗅 without          |                  |                         | 🗅 ginandinilavaa       |
| <b>()</b><br>กรมทรัพยากรน้ำมาดาด     | บ่อบ้าบ<br>*** เอือน<br>*** ดอีกร่<br>ชื่อเมตร<br>เชิง ปอดร | าาตาตราชการ (พสุธาร<br>โขการสืบคันตาราง : บ่ออุปโ<br>ที่วรโสบ่อ เพื่อดูแหนที่<br>โครปถึงด<br>พร | า)<br>กคะอิโกด, ปอเกษตร สภาพน้ำ(จึด) สภาพปอ(ใช้การได้) |                                  |                  |                           |                        |                  |                         | 0                      |
|                                      |                                                             | กาพน้ำบาดวล                                                                                     |                                                        |                                  |                  |                           |                        |                  |                         |                        |
| สืบคันข้อมูลข่อน้ำบาดาล              | ค้นหาหม                                                     | ายเลขบ่อ                                                                                        |                                                        |                                  |                  |                           |                        |                  |                         |                        |
| 🕼 ดาวน์โหลด                          | andu                                                        | งรัสนอ                                                                                          | สะการก็ถึง                                             | dente                            | erruße<br>(Luet) | สรีสารเสรีย<br>(และ1/รอง) | รมตับนักปกตั<br>(weet) | murdian<br>(mur) | สำนันทุน<br>(และ*/ริม.) |                        |
| 📲 รายงานพิเศษ                        |                                                             | 6304L019                                                                                        | און - (לא .) א אופע באופלא פבאטאא                      | 53                               | 50.00            | 5.00                      | 9.00                   |                  | 40.00                   |                        |
|                                      | 1                                                           | KK239                                                                                           | мў $\gamma$ (<br>йча энец $) алнец алнецби завшин$     |                                  | 28.00            | 3.00                      | 2.40                   | 24.00            | 24.00                   |                        |
|                                      | 3                                                           | 5704D009                                                                                        | หมู่ 1 (ปาน 1944) อาหระบุ อาหระบิน ของแห่น             |                                  | 30.00            | 4.50                      | 4.00                   | 24.00            | 36.00                   |                        |
|                                      | 4                                                           | DP46                                                                                            | หมู่ 5 (บ้าน วิทธิ์รุษคืน ) แก่งระบุ มาจระยืน ขององกัน |                                  | 36.00            | 5.00                      | 3.00                   | 14.00            | 40.00                   |                        |
|                                      |                                                             | DP47                                                                                            | we $\mathcal{S}(u)$ u Tadaada ) a wera a werda nasaria | tit.                             | 36.00            | 5.00                      | 1.00                   | 10.00            | 40.00                   |                        |
|                                      | •                                                           | S1821                                                                                           | พรุ 5 (ม้าน โรงโรมสน) แพระบุ อาหรรโน รองแก่น           | <u>T</u> X                       | 32.00            | 4.54                      | 1.00                   | 7.00             | 36.32                   | 0                      |
|                                      | ,                                                           | PW16208                                                                                         | หญ่ 5 (ปาย วัทธิ์รูเลรีย ) ตาษกรุ อาหารยิน ของอรม      |                                  | 24.33            | 2.00                      | 4.70                   | 18.90            | 16.00                   |                        |
|                                      |                                                             | EN .                                                                                            |                                                        | สารเรีย                          | 33.76            | 4.15                      | 3.59                   | 13.99            | 33.19                   |                        |

ตารางความสำพันธ์ระหว่างปริมาณและคุณภาพน้ำ

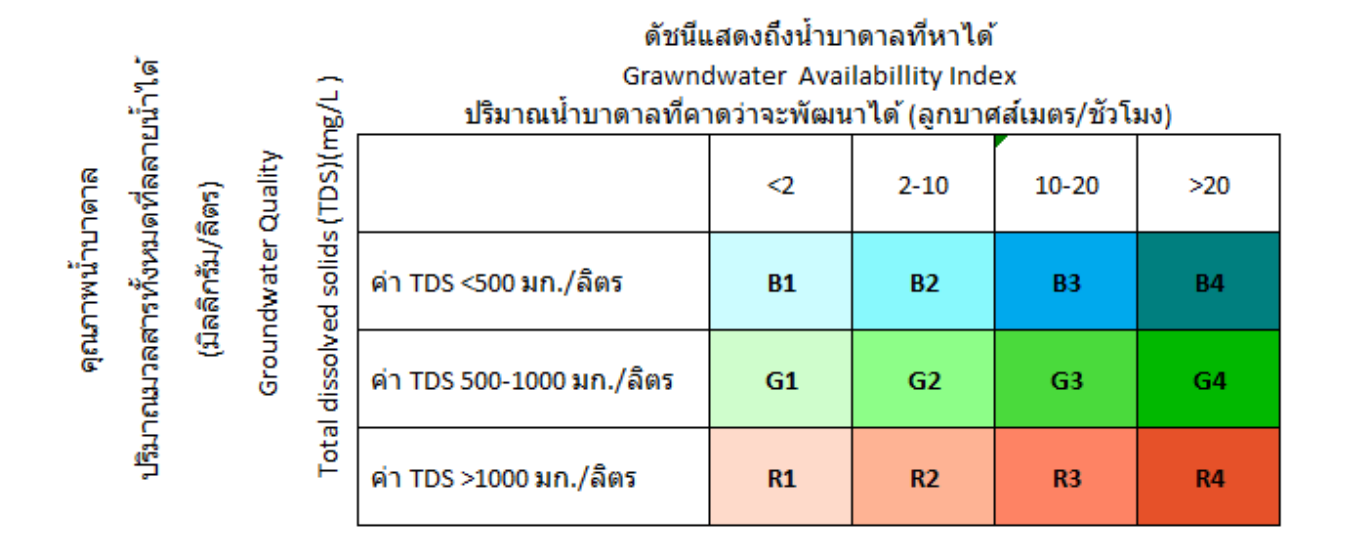

### Download ข้อมูลบ่อน้ำบาดาล

หน้าจอดาว์นโหลด ให้บริการข้อมูลรายตำบล โดยจำแนกประเภทไฟล์ดังต่อไปนี้

- 1 **CSV**
- 2 xls
- 3 kml
- 4 json

| ังหวัด |  |  |  |
|--------|--|--|--|
| เลือก  |  |  |  |
| ำเภอ   |  |  |  |
|        |  |  |  |
| ำบล    |  |  |  |
|        |  |  |  |

csv can't read thai